## I-O DATA

HDD/SSD共通

## macOS10.14でのフォーマット方法

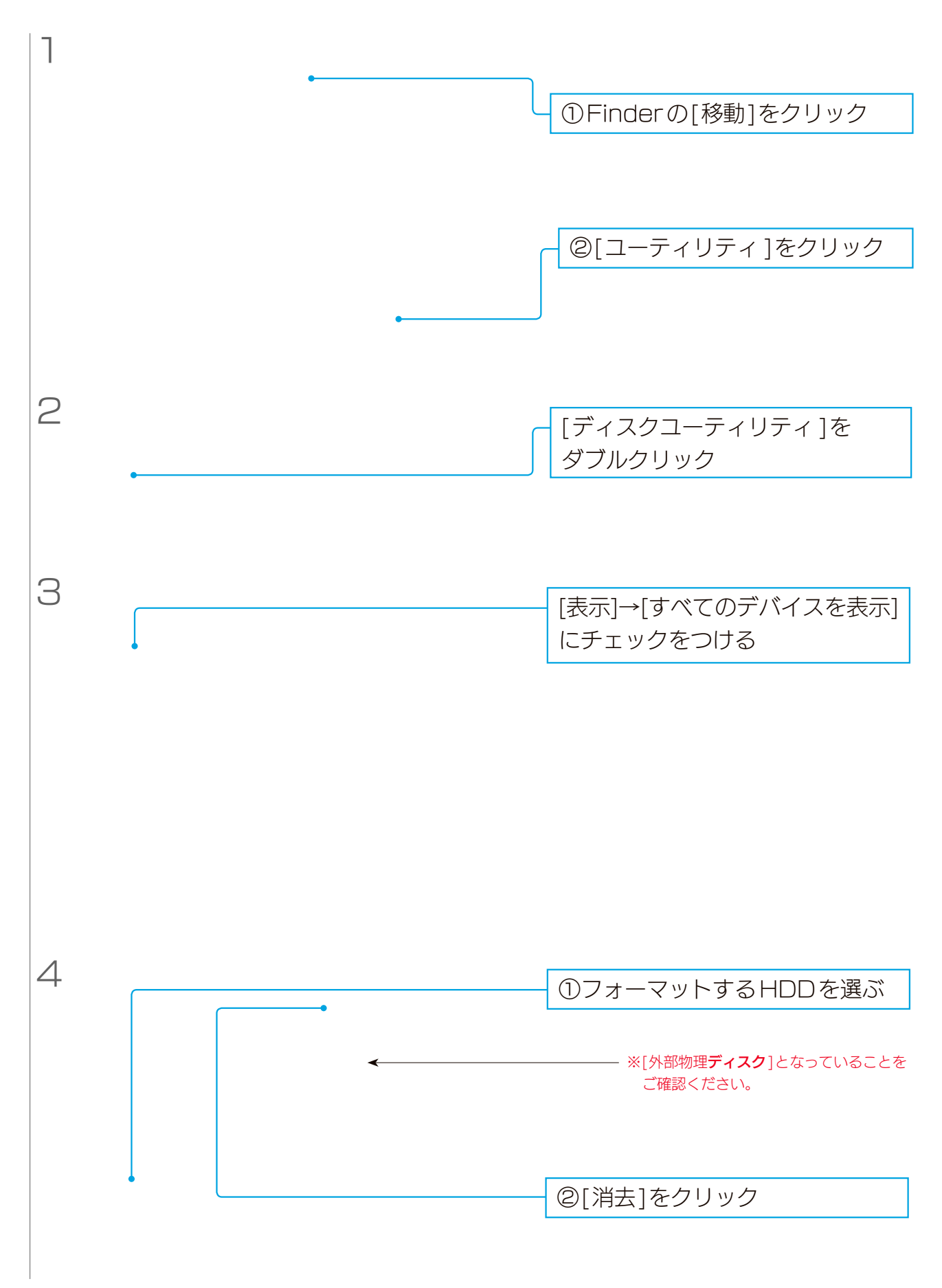

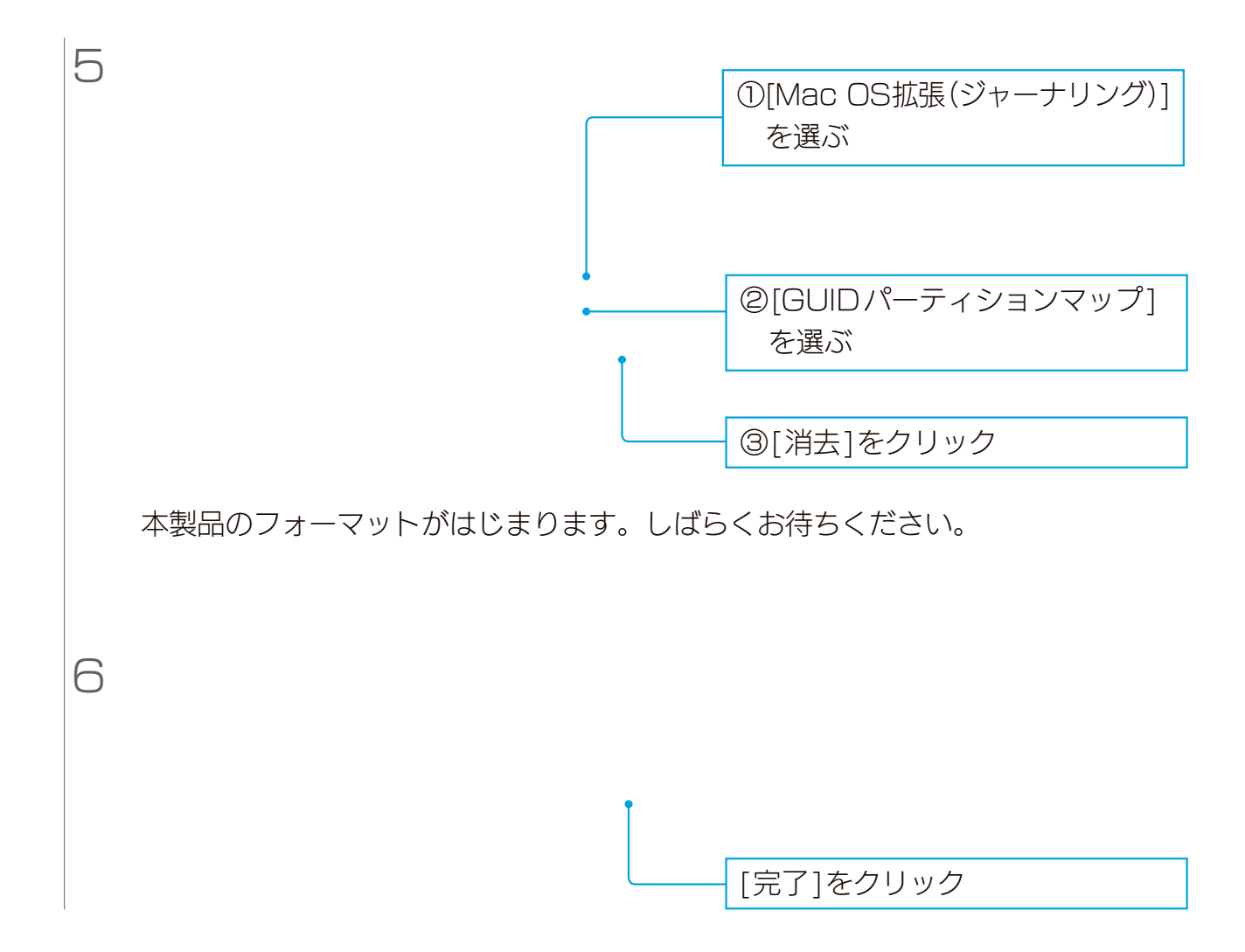

これでフォーマット完了です。